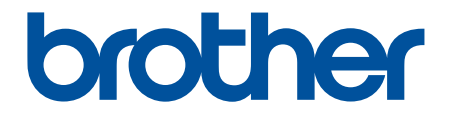

# 年賀状アプリ かんたん操作ガイド

# デザインテンプレート

好きなテンプレートを選ぶだけで、年賀状を素早く作成できます。 干支をモチーフにしたデザインなど、多彩なテイストから選べます。

[準備するもの] はがき

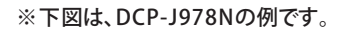

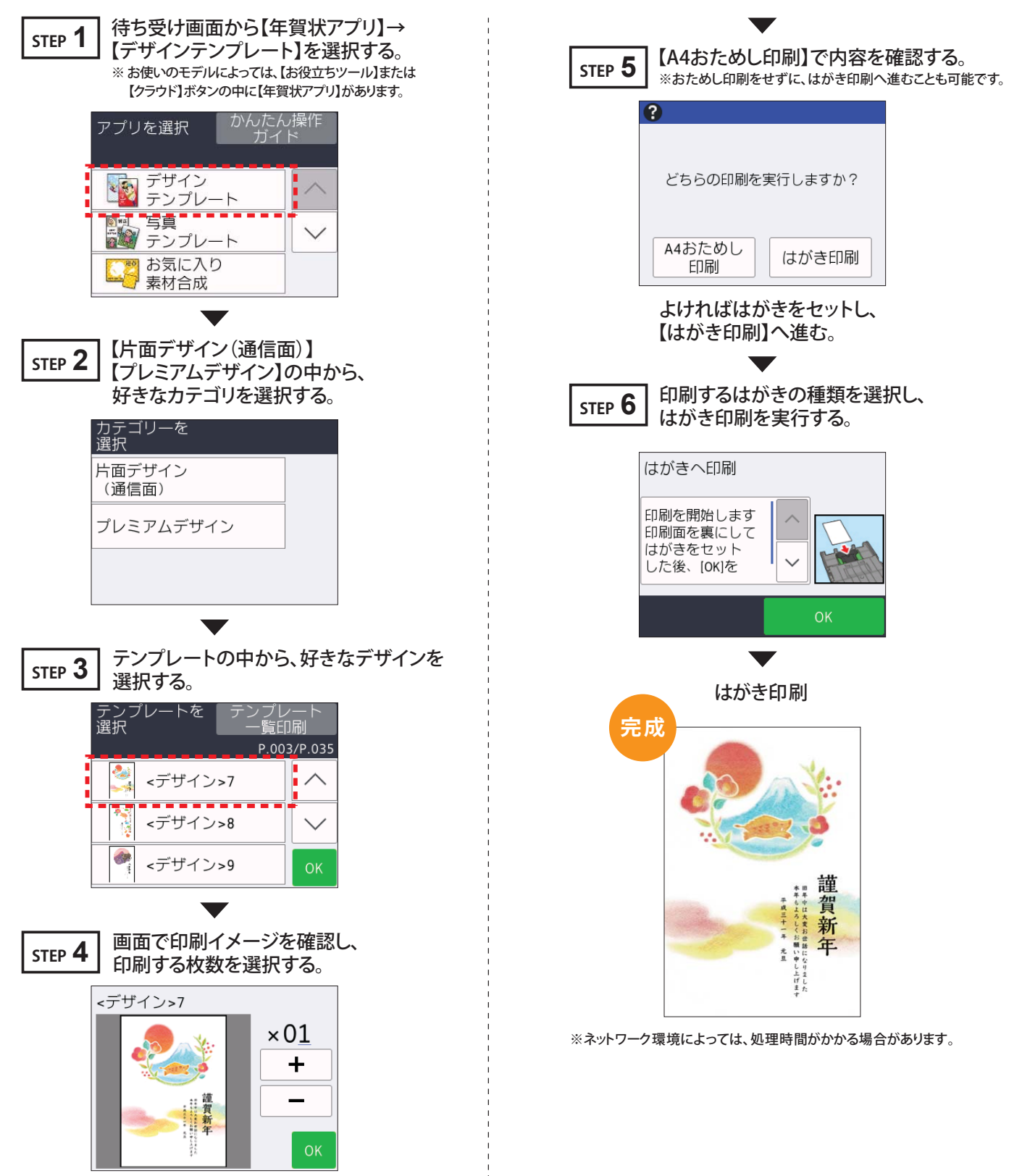

#### 写真テンプレート

メディアに入ったお気に入りの写真とテンプレートを選ぶだけで、簡単におしゃれな写真入り年賀状を作成できます。

[準備するもの] 写真データの入ったメディア、はがき

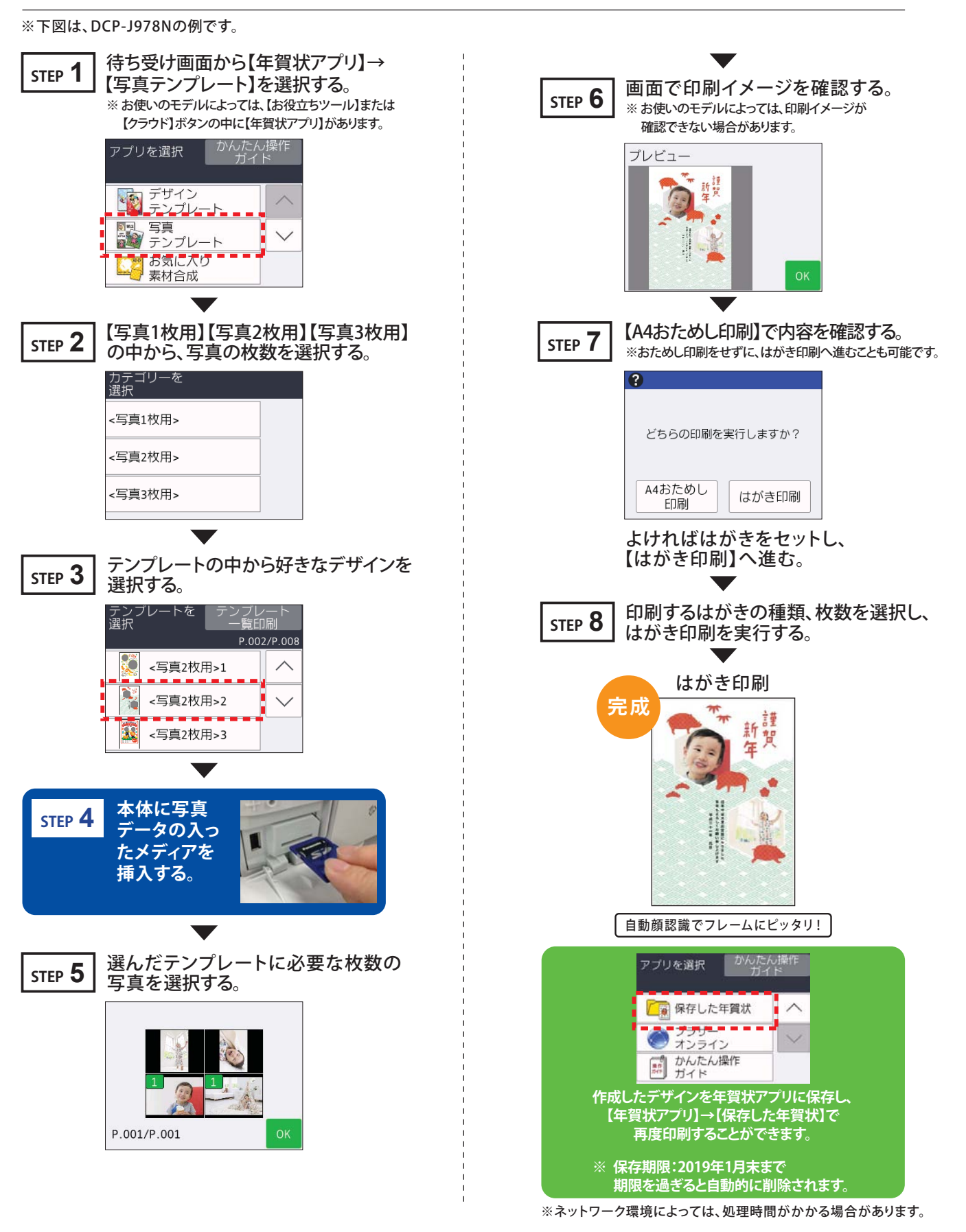

Version 0

#### お気に入り素材合成

スキャンした画像をテンプレートの背景として自動合成することができます。 ハンカチなどのお気に入りの素材を読み込むだけで、個性が光る年賀状を作成できます。

[準備するもの] お気に入りの素材(ハンカチ、和紙、包装紙や雑誌など)、はがき

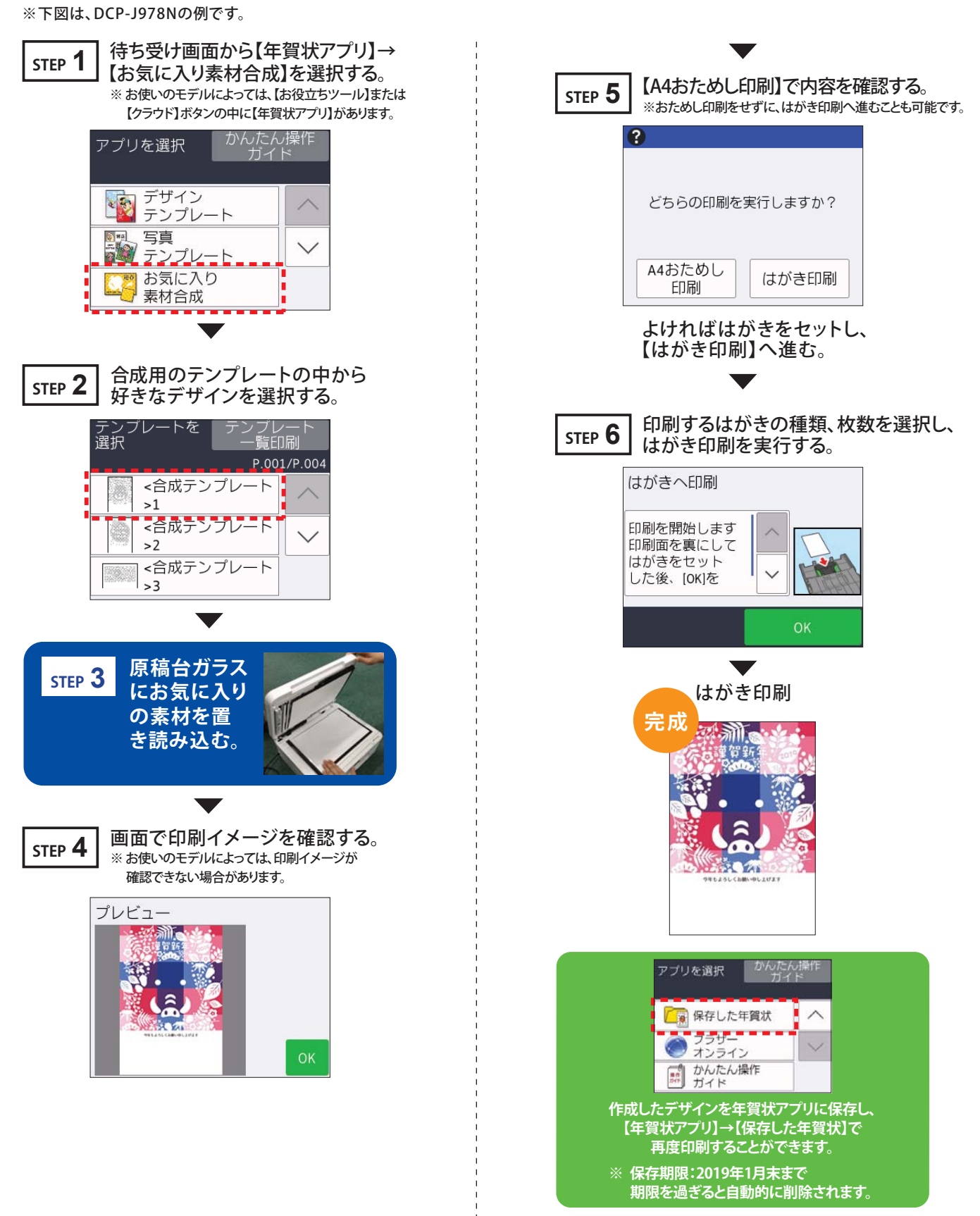

※ネットワーク環境によっては、処理時間がかかる場合があります。

### ラブリーカラーチェンジ

A4 サイズにモノクロで描いたイラストを、簡単にカラフルな年賀状にします。 レインボーやパステルなど、さまざまなテイストが選べます。

[準備するもの] 紙、黒色のペン、はがき

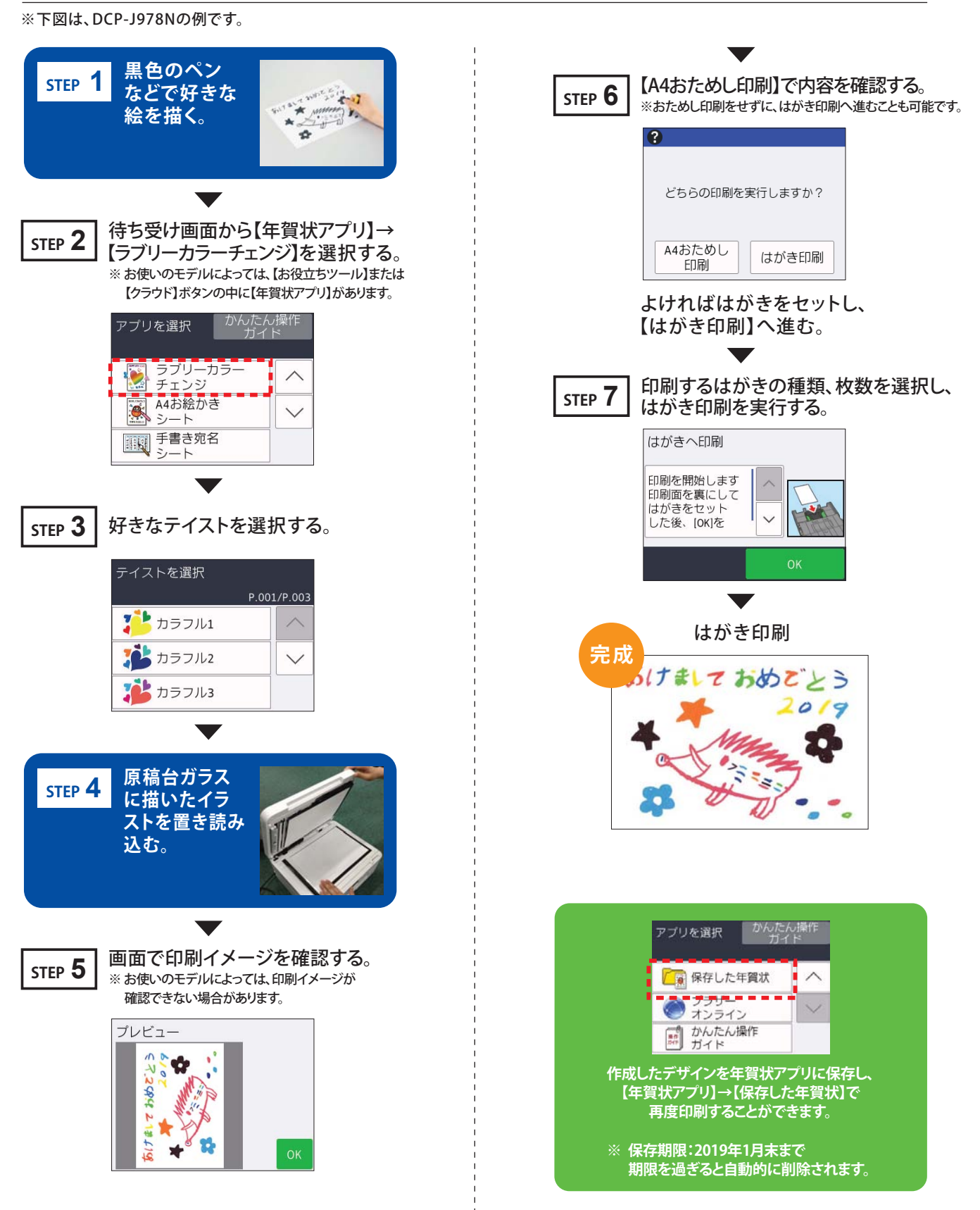

※ネットワーク環境によっては、処理時間がかかる場合があります。

#### A4お絵かきシート

本体から印刷した A4 お絵かきシートに描いて読み込めば、自動ではがきサイズに調整して印刷 できます。はがきに直接描き込まないので、失敗を気にせず年賀状づくりを楽しめます。

[準備するもの] 紙、お絵かき用のサインペン/クレヨンなど、はがき

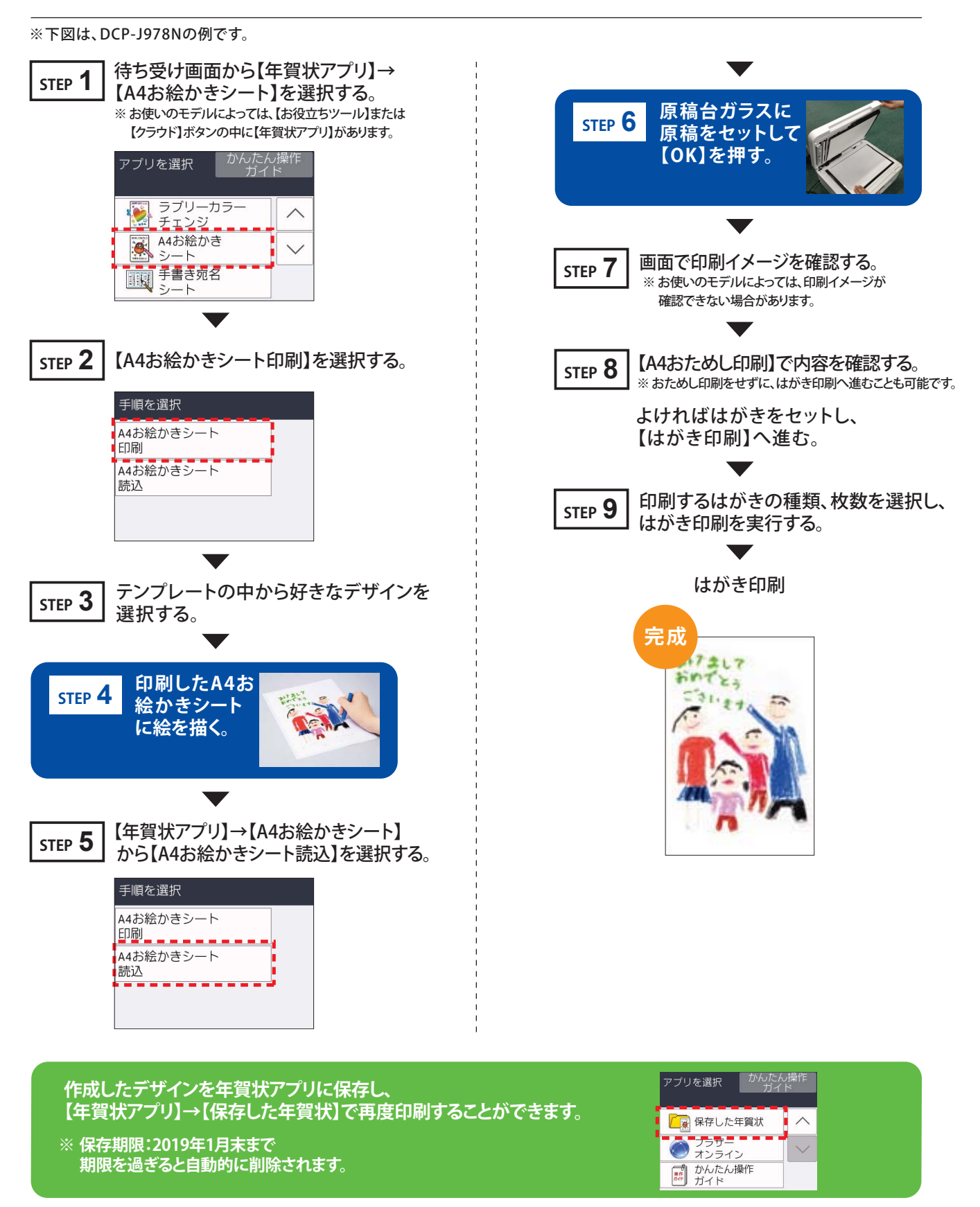

※ネットワーク環境によっては、処理時間がかかる場合があります。

#### 手書き宛名シート

本体から印刷した宛名シートに宛名を書いて読み込めば、はがきに自動配置されます。 何度でも書き直しができるので、はがきが無駄になりません。

〔 準 備 するもの 〕 紙、筆ペン、はがき

※下図は、DCP-J978Nの例です。

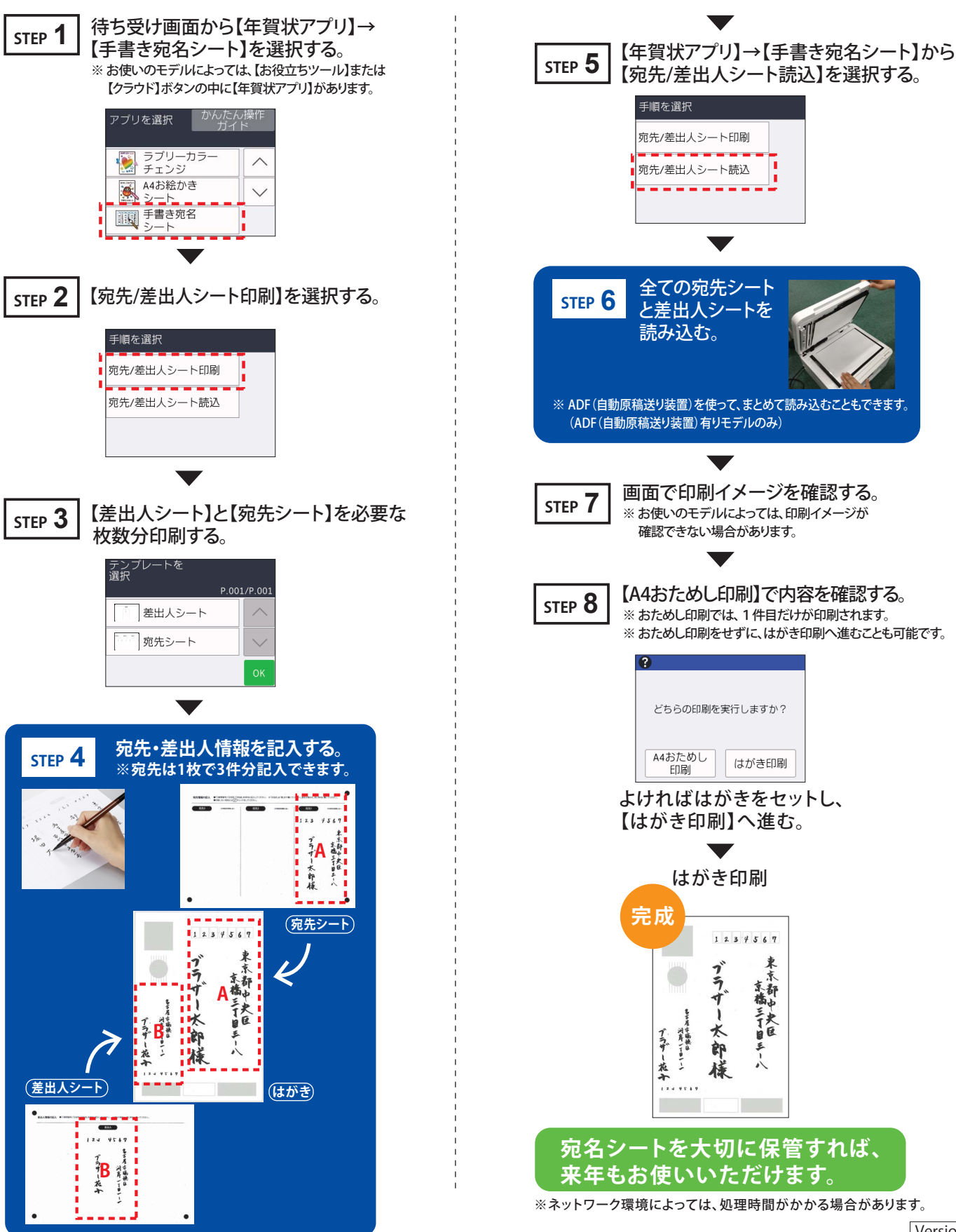

Version 0

### 保存した年賀状

#### 作成済みの年賀状データを再印刷します。 ※ 保存される期限は2019年1月末日までです。期限を過ぎると自動的に年賀状アプリから削除されます。

[準備するもの] はがき

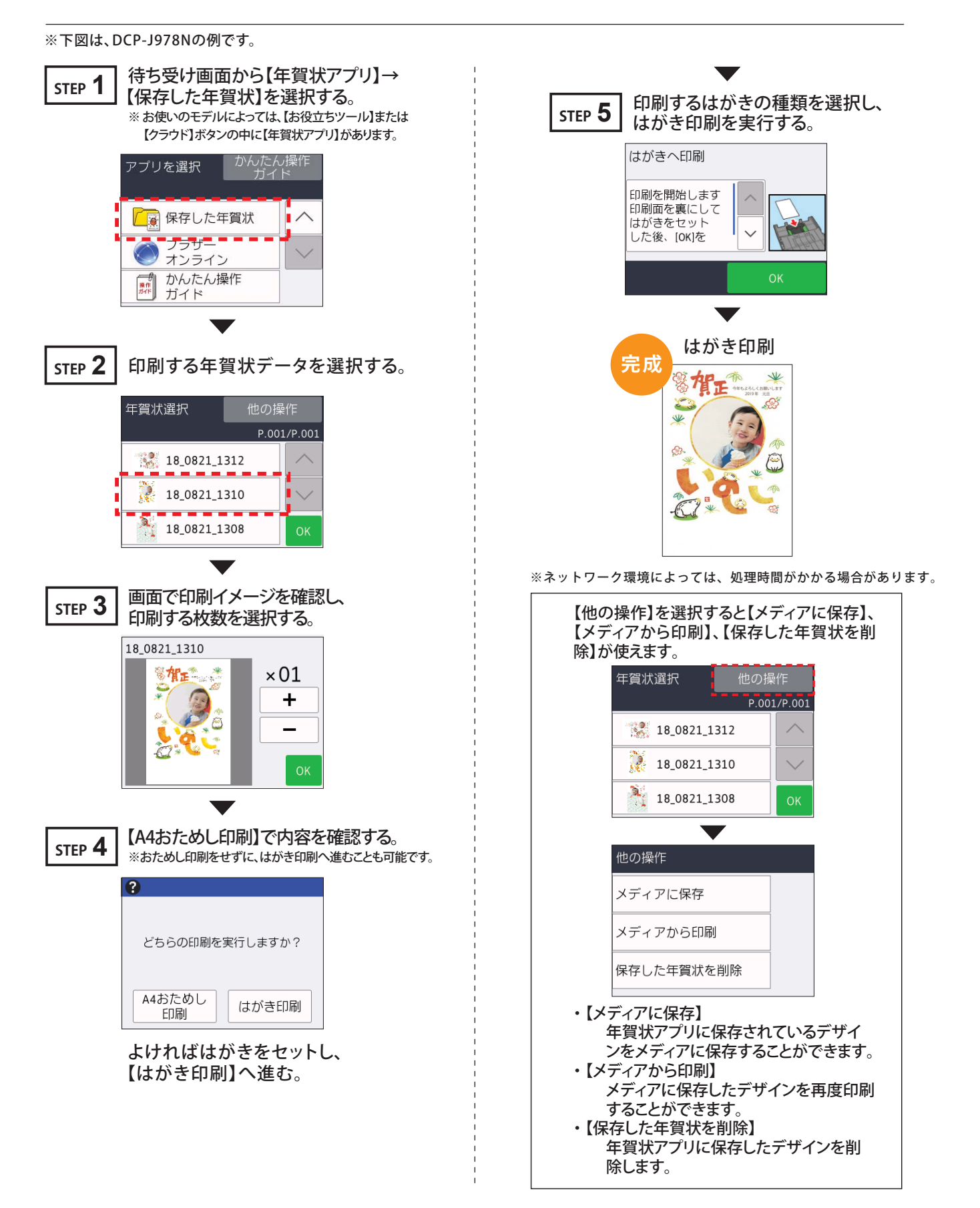

## ブラザーオンライン登録方法

※下図は、DCP-J978Nの例です。

#### 登録するとプレミアムテンプレートがダウンロードできるようになります。

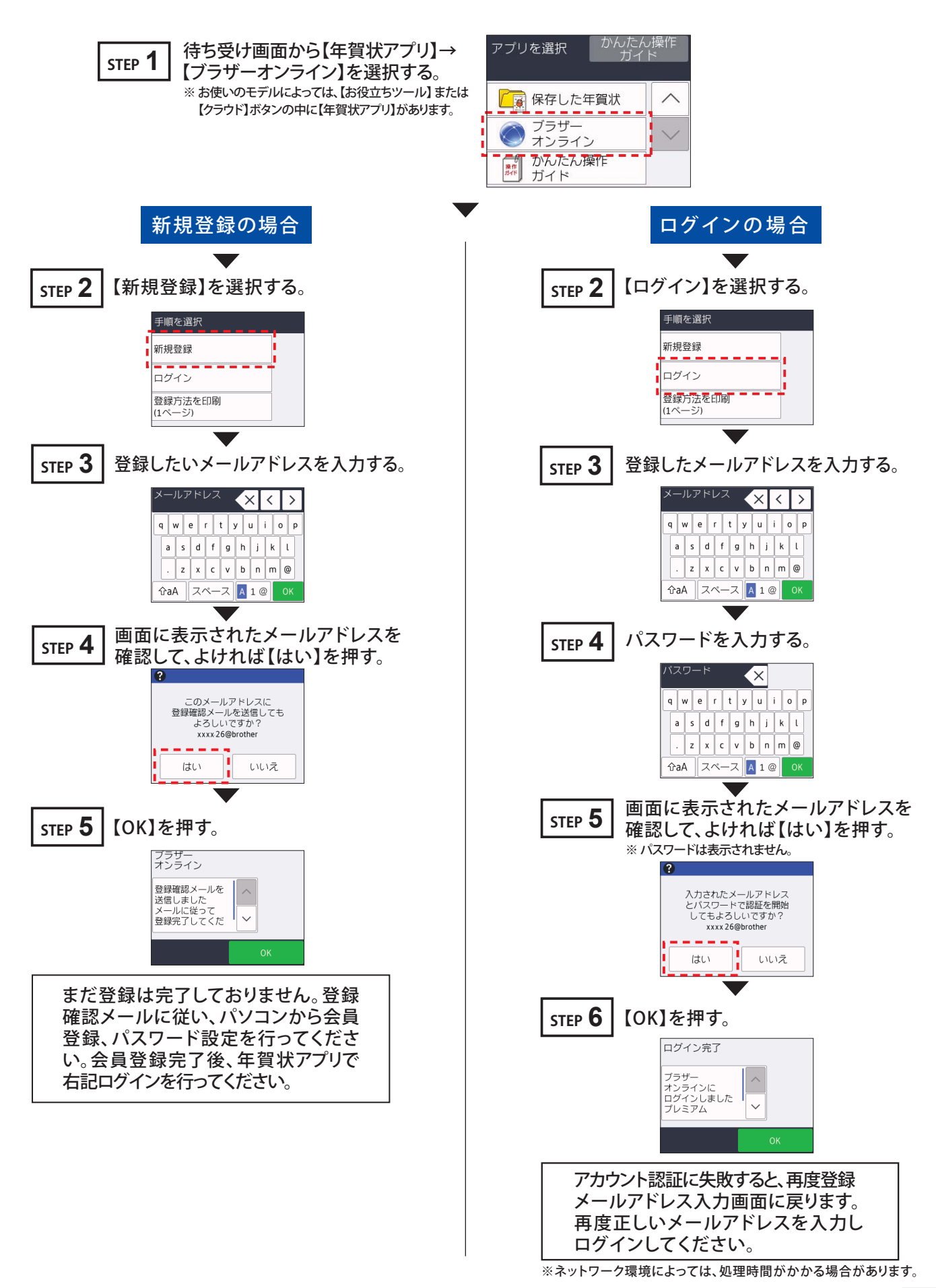

Version 0